# Ambi / Analisi ambi

La videata prevede quattro sezioni:

### Statistica completa

| An   | nali  | si ar | nbi    |      |            |        |       |       |        |          |         |         |         |       |      |     |      |            |     |      |       |      |       |       |     |      |            |      |      |      |     |      |       |        |     |     |     |
|------|-------|-------|--------|------|------------|--------|-------|-------|--------|----------|---------|---------|---------|-------|------|-----|------|------------|-----|------|-------|------|-------|-------|-----|------|------------|------|------|------|-----|------|-------|--------|-----|-----|-----|
| tati | istic | a con | npleta | Stat | istica     | con ca | pogic | oco M | laggio | i ritarc | li   Ta | bellone | e pitag | orico | 1    |     |      |            |     |      |       |      |       |       |     |      |            |      |      |      |     |      |       |        |     |     |     |
| zio  | 4     | -     |        |      |            |        |       |       |        |          | - 50    | + 10    | 07/01   | /1939 |      | 123 | -    |            |     | Fine |       |      |       |       |     |      |            |      |      |      | 1.  | 6654 | 18/02 | 2/2023 | 3 1 | 23  |     |
| EL   | AB    | ORA   |        | 2    | ,          |        |       | Clice | are su | una c    | olonna  | per or  | dinare  | •     |      |     |      |            |     | NUMI | ERI S | ELEZ | ZION/ | ATI . |     | VISU |            | ZA T | UTTI |      |     |      |       |        |     |     |     |
|      | 1     |       | BA     |      |            | CA     |       |       | FI     |          |         | GE      |         |       | MI   |     |      | NA         |     |      | PA    |      |       | RO    |     |      | то         |      |      | VE   |     |      | NZ    |        |     | TU  |     |
| T    |       | Att   | Max    | Pre  | Att        | Max    | Pre   | Att   | Max    | Pre      | Att     | Max     | Pre     | Att   | Max  | Pre | Att  | Max        | Pre | Att  | Mas   | Pre  | Att   | Max   | Pre | Att  | Max        | Pre  | Att  | Max  | Pre | Att  | Max   | Pre    | Att | Max | Pre |
|      | 2     | 3     | 1670   | 19   | 468        | 1099   | 21    | 57    | 1229   | 16       | 399     | 1185    | 14      | 95    | 1520 | 10  | 276  | 1018       | 17  | 2115 | 1170  | 14   | 877   | 1940  | 17  | 151  | 942        | 21   | 160  | 1499 | 16  | 87   | 3974  | 10     | 3   | 196 | 175 |
|      | 3     | 94    | 864    | 14   | 209        | 1418   | 14    | 672   | 913    | 19       | 140     | 1408    | 16      | 103   | 1470 | 15  | 529  | 1151       | 16  | 779  | 1739  | 10   | 652   | 1249  | 12  | 524  | 1636       | 8    | 79   | 771  | 22  | 92   | 4559  | 8      | 79  | 210 | 154 |
|      | 4     | 463   | 1030   | 19   | 206        | 1005   | 18    | 392   | 913    | 18       | 12      | 1052    | 23      | 414   | 1378 | 16  | 989  | 1640       | 13  | 131  | 1026  | 17   | 871   | 1330  | 16  | 692  | 1326       | 13   | 160  | 1669 | 16  | 58   | 5258  | 9      | 12  | 201 | 178 |
|      | 5     | 548   | 2493   | 10   | 421        | 1215   | 18    | 43    | 1188   | 20       | 21      | 1082    | 16      | 119   | 1520 | 21  | 317  | 2510       | 11  | 233  | 880   | 16   | 7     | 1725  | 12  | 141  | 1048       | 20   | 35   | 1527 | 18  | 23   | 4722  | 4      | 7   | 306 | 166 |
|      | 6     | 94    | 1076   | 21   | 20         | 1538   | 16    | 384   | 1013   | 17       | 231     | 1101    | 21      | 85    | 1637 | 15  | 234  | 1428       | 15  | 103  | 1056  | 17   | 51    | 1412  | 19  | 238  | 1242       | 16   | 705  | 1793 | 19  | 28   | 4550  | 7      | 20  | 173 | 183 |
| -    | 7     | 703   | 1958   | 8    | 331        | 1168   | 18    | 118   | 1176   | 23       | 873     | 1220    | 13      | 383   | 2797 | 12  | 255  | 1477       | 17  | 613  | 2310  | 10   | 61    | 1927  | 9   | 692  | 874        | 22   | 309  | 1095 | 13  | 204  | 4515  | 5      | 61  | 273 | 150 |
|      | 8     | 194   | 954    | 19   | 429        | 1022   | 19    | 260   | 1140   | 12       | 596     | 1611    | 11      | 16    | 1144 | 20  | 616  | 1422       | 20  | 13   | 1280  | 14   | 169   | 1487  | 20  | 68   | 1243       | 18   | 226  | 2931 | 12  | 58   | 4630  | 6      | 13  | 328 | 171 |
| 1.5  | 9     | 74    | 1754   | 19   | 248        | 2699   | 13    | m     | 1254   | 19       | 621     | 1493    | 14      | 58    | 1053 | 24  | 702  | 1123       | 18  | 509  | 1650  | 16   | 210   | 1458  | 20  | 72   | 1514       | 16   | 1036 | 1207 | 15  | 52   | 4559  | 4      | 52  | 229 | 178 |
|      | 10    | 562   | 1107   | 23   | 356        | 1032   | 20    | 489   | 825    | 21       | 402     | 1060    | 25      | 58    | 1828 | 19  | 1338 | 1657       | 10  | 1452 | 923   | 12   | 241   | 2158  | 12  | 105  | 2402       | 9    | 214  | 1452 | 13  | 603  | 4511  | 8      | 58  | 161 | 1/2 |
|      | 11    | 949   | 1099   | 13   | /44        | 1086   | 20    | 1     | 891    | 24       | 12      | 1320    | W       | 16    | 1669 | 16  | 6/9  | 1591       | 17  | 951  | 1315  | 14   | 352   | 1127  | 11  | 694  | 974        | 13   | 41   | 1881 | 16  | 551  | 3955  | 1      | 1   | 225 | 168 |
| 0    | 12    | 208   | 1231   | 21   | 1682       | 1128   | 14    | 1022  | 1204   | 15       | 463     | 1352    | 14      | 16    | 2/68 | 1/  | 10/  | 1010       | 18  | 199  | 1319  | 19   | 2/2   | 1204  | 18  | 105  | 1216       | 20   | 79   | 1360 | 16  | 32   | 4024  | 9      | 16  | 1/9 | 181 |
| 1    | 13    | 327   | 1521   | 13   | 838<br>510 | 2108   | 12    | 57    | 2400   | 20       | 000     | 020     | 41      | 201   | 307  | 23  | 1016 | 591<br>707 | 17  | 103  | 1797  | 19   | 241   | 1400  | 15  | 502  | 889<br>MEE | 0    | 1010 | 1544 | 5   | 312  | 1000  | 4      | 7   | 197 | 180 |
|      | 15    | 403   | 720    | 22   | 500        | 1205   | 15    | 747   | 1052   | 14       | 200     | 950     | 17      | 215   | 754  | 10  | 217  | 14.71      | 14  | 122  | 1520  | 13   | 000   | 902   | 10  | 502  | 1902       | 14   | 42   | 1099 | 21  | 514  | 4127  | 0      | 42  | 270 | 175 |
| 10   | 16    | 493   | 1029   | 19   | 541        | 1137   | 18    | 138   | 1309   | 16       | 228     | 633     | 25      | 249   | 1077 | 24  | 632  | 1562       | 10  | 468  | 1381  | 22   | 1640  | 1384  | 8   | 151  | 1330       | 16   | 41   | 1012 | 15  | 152  | 3974  | 3      | 41  | 194 | 176 |
| 12   | 17    | 168   | 1178   | 11   | 369        | 939    | 21    | 29    | 1120   | 13       | 343     | 1446    | 17      | 850   | 1827 | 19  | 1300 | 930        | 13  | 1657 | 2159  | 10   | 210   | 1713  | 13  | 72   | 1118       | 15   | 224  | 1241 | 17  | 115  | 4441  | 4      | 29  | 200 | 153 |
| 13   | 18    | 3     | 1264   | 25   | 248        | 1635   | 15    | 43    | 842    | 21       | 1021    | 1765    | 10      | 74    | 977  | 28  | 191  | 1077       | 18  | 1218 | 777   | 15   | 132   | 1828  | 15  | 68   | 1311       | 20   | 603  | 1174 | 16  | 249  | 4047  | 7      | 3   | 169 | 190 |
| 1    | 19    | 483   | 922    | 18   | 20         | 1048   | 24    | 523   | 1008   | 17       | 228     | 1056    | 16      | 249   | 2010 | 14  | 251  | 2434       | 11  | 509  | 965   | 24   | 132   | 985   | 16  | 99   | 803        | 23   | 87   | 1390 | 11  | 79   | 4051  | 5      | 20  | 159 | 179 |
|      | ~     | ~~~   | 0000   | 10   |            | 1010   |       | 00    | INFE   | 00       | 044     |         | ~       |       | 4000 | 10  | 101  | 000        | -   |      | 1000  | 40   | 000   | 045   | -   |      | 1010       |      |      | 4007 | -   | 100  | 4047  | 1      |     | 000 |     |

L'elaborazione in questo tabulatore è indispensabile per poter effettuare anche le altre ricerche possibili in questo modulo negli altri tabulatori. Tutte le ricerche sono riferibili al periodo impostabile con le barre **inizio** e **fine**.

Utilizzando il pulsante **ELABORA** viene popolata una tabella che per ciascuna ruota e per tutte, riporta il ritardo attuale, il ritardo massimo e la presenza di ogni ambo. Sono evidenziati i valori del ritardo attuale che hanno superato il ritardo storico.

La tabella può essere popolata in due modalità differenti:

Completa: sono riportati tutti i 4005 ambi ottenuti con 90 numeri.

Numeri selezionati: sono riportati gli ambi che ricavati dai numeri che risultano selezionati nella videata principale del software.

#### Statistica con capo gioco

| 🖼 Analis   | si ambi    |         |            |       |         |            |             |          |         |         |         |         |           |         |      |     |          |           |          |       |   |   |        |          |             |
|------------|------------|---------|------------|-------|---------|------------|-------------|----------|---------|---------|---------|---------|-----------|---------|------|-----|----------|-----------|----------|-------|---|---|--------|----------|-------------|
| Statistica | a completa | Stati   | istica con | capog | oco     | Maggiori   | ritardi 🛛 1 | Fabellor | ne pita | agorica | 1       |         |           |         |      |     |          |           |          |       |   |   |        |          |             |
| Ruote s    | elezionati | e tutti | gli ambi   | R     | iote si | elezionate | con cap     | ogioco   |         | Ruc     | ota pri | incipal | e tutti g | ıli amb | ni – | Ruc | ota prir | ncipale o | con capo | gioco |   |   |        | - Ordina | per         |
| N1 N2      | Rit Att    | Rit St  | Pres .     | N     | 1 N2    | Rit Att    | Rit St      | Pres     | ~       | BA      | 1       | Rit Att | Rit St    | Pres    | ~    | BA  | 2        | Rit Att   | Rit St   | Pres  | ~ | + | Comb 🔨 | C        | 1           |
| 1 2        | 2 24       | 196     | 170        |       | 1       | 2 2        | 4 196       | 170      |         | 1       | 2       | 448     | 1670      | 17      |      | 1   | 2        | 448       | 1670     | 17    |   |   | 1      | * Hita   | rdo attuale |
| 1 3        | 3 30       | 210     | 149        |       | 1       | 3 3        | 0 210       | 149      |         | 1       | 3       | 84      | 864       | 13      |      | 1   | 3        | 84        | 864      | 13    |   |   | 2      | C Rita   | rdo storico |
| 1 4        | 1 19       | 201     | 176        |       | 1       | 4 1        | 9 201       | 176      |         | 1       | 4       | 353     | 1030      | 19      |      | 1   | 4        | 353       | 1030     | 19    |   |   | 4      | C Pres   | enze        |
| 1 5        | 5 9        | 306     | 158        |       | 1       | 5          | 9 306       | 158      |         | 1       | 5       | 438     | 2493      | 10      |      | 1   | 5        | 438       | 2493     | 10    |   |   | 5      | 1100     | .01120      |
| 1 6        | 5 5        | 173     | 176        |       | 1       | 6          | 5 173       | 176      |         | 1       | 6       | 54      | 1076      | 20      |      | 1   | 6        | 54        | 1076     | 20    |   |   | 6      | • Num    | neri        |
| 1 7        | 7 7        | 273     | 149        |       | 1       | 7          | 7 273       | 149      |         | 1       | 7       | 593     | 1958      | 8       |      | 1   | 7        | 593       | 1958     | 8     |   |   | 7      | ☐ Cres   | cente       |
| 1 8        | 3 3        | 328     | 167        |       | 1       | 8          | 3 328       | 167      |         | 1       | 8       | 84      | 954       | 19      |      | 1   | 8        | 84        | 954      | 19    |   |   | 9      |          |             |
| 1 9        | 9 1        | 229     | 174        |       | 1       | 9          | 1 229       | 174      |         | 1       | 9       | 373     | 1754      | 18      |      | 1   | 9        | 373       | 1754     | 18    |   |   | 10     | C EI     |             |
| 1 10       | ) 104      | 161     | 169        |       | 1 1     | 0 10       | 4 161       | 169      |         | 1       | 10      | 452     | 1107      | 23      |      | 1   | 10       | 452       | 1107     | 23    |   |   | 11     | EL       | RDUNA       |
| 1 11       | 8          | 225     | 163        |       | 1 1     | 1          | 8 225       | 163      |         | 1       | 11      | 839     | 1099      | 13      |      | 1   | 11       | 839       | 1099     | 13    |   |   | 12     |          |             |
| 1 12       | 2 37       | 179     | 175        |       | 1 1     | 2 3        | 7 179       | 175      |         | 1       | 12      | 148     | 1231      | 21      |      | 1   | 12       | 148       | 1231     | 21    |   |   | 13     |          |             |
| 1 13       | 3 131      | 147     | 178        |       | 1 1     | 3 13       | 1 147       | 178      |         | 1       | 13      | 217     | 979       | 19      |      | 1   | 13       | 217       | 979      | 19    |   |   | 15     |          |             |
| 1 14       | 81         | 185     | 146        |       | 1 1     | 4 8        | 1 185       | 146      |         | 1       | 14      | 299     | 1521      | 11      |      | 1   | 14       | 299       | 1521     | 11    |   |   | 16     |          |             |
| 1 15       | 5 13       | 278     | 172        |       | 1 1     | 5 1        | 3 278       | 172      |         | 1       | 15      | 452     | 738       | 23      |      | 1   | 15       | 452       | 738      | 23    |   |   | 17     |          |             |
| 1 16       | 5 28       | 194     | 174        |       | 1 1     | 6 2        | 8 194       | 174      |         | 1       | 16      | 373     | 1029      | 19      |      | 1   | 16       | 373       | 1029     | 19    |   |   | 18     |          |             |
| 1 17       | 7 5        | 200     | 151        |       | 1 1     | 7          | 5 200       | 151      |         | 1       | 17      | 58      | 1178      | 11      |      | 1   | 17       | 58        | 1178     | 11    |   |   | 20     |          |             |
| 1 18       | 3 15       | 169     | 186        |       | 1 1     | 8 1        | 5 169       | 186      |         | 1       | 18      | 517     | 1264      | 24      |      | 1   | 18       | 517       | 1264     | 24    |   |   | 21     |          |             |
| 1 19       | 3 22       | 159     | 175        |       | 1 1     | 9 2        | 2 159       | 175      |         | 1       | 19      | 373     | 922       | 18      |      | 1   | 19       | 373       | 922      | 18    |   |   | 22     |          |             |
| 1 20       | ) 1        | 263     | 173        |       | 1 2     | 20         | 1 263       | 173      |         | 1       | 20      | 107     | 2980      | 15      |      | 1   | 20       | 107       | 2980     | 15    |   |   | 23     |          |             |
| 1 21       | 183        | 296     | 169        |       | 1 2     | 1 18       | 3 296       | 169      |         | 1       | 21      | 213     | 992       | 16      |      | 1   | 21       | 213       | 992      | 16    |   |   | 24     |          |             |
| 1 22       | 2 1        | 280     | 169        |       | 1 2     | 22         | 1 280       | 169      |         | 1       | 22      | 395     | 1062      | 17      |      | 1   | 22       | 395       | 1062     | 17    |   |   | 26     |          |             |
| 1 23       | 3 9        | 200     | 166        |       | 1 2     | 23         | 9 200       | 166      |         | 1       | 23      | 54      | 1007      | 21      |      | 1   | 23       | 54        | 1007     | 21    |   |   | 27     |          |             |
| 1 24       | 1 7        | 209     | 172        |       | 1 2     | 24         | 7 209       | 172      |         | 1       | 24      | 54      | 1811      | 13      |      | 1   | 24       | 54        | 1811     | 13    |   |   | 28     |          |             |
| 1 25       | 5 55       | 268     | 175        |       | 1 2     | .5 5       | 5 268       | 175      |         | 1       | 25      | 517     | 1057      | 20      |      | 1   | 25       | 517       | 1057     | 20    |   |   | 29     |          |             |
| 1 26       | 6 40       | 271     | 169        |       | 1 2     | 26 4       | 0 271       | 169      |         | 1       | 26      | 40      | 1504      | 14      |      | 1   | 26       | 40        | 1504     | 14    |   |   | 31     |          |             |
| 1 27       | 28         | 223     | 152        |       | 1 2     | 27 2       | 8 223       | 152      |         | 1       | 27      | 148     | 923       | 15      |      | 1   | 27       | 148       | 923      | 15    |   |   | 32     |          |             |
| 1 28       | 165        | 154     | 157        |       | 1 2     | 8 16       | 5 154       | 157      |         | 1       | 28      | 395     | 1775      | 11      |      | 1   | 28       | 395       | 1775     | 11    |   |   | 33     |          |             |
| 1 29       | 9 1        | 313     | 141        |       | 1 2     | 9          | 1 313       | 141      |         | 1       | 29      | 299     | 818       | 16      |      | 1   | 29       | 299       | 818      | 16    |   |   | 34     |          |             |

Sono presenti quattro tabelle. Le prime due riferite ai dati delle ruote selezionate globalmente, e le altre due riferite alla ruota principale. Per le due tipologie sono riportati il ritardo attuale, il ritardo storico e le presenze di ciascun ambo e di quelli contenenti il capo gioco. I dati si possono ordinare per ritardo attuale, ritardo storico e per presenza sia in modalità crescente che decrescente oppure per ordine numerico.

# Maggiori ritardi

| 🖬 Analisi                                                                                                    | ambi                                                                                                    |      |      |      |      |      |      |      |      |      |      |      |      |      |  |
|----------------------------------------------------------------------------------------------------|----------------------------------------------------------------------------------------------------|------|------|------|------|------|------|------|------|------|------|------|------|------|--|
| Statistica c                                                                                                    | Statistica completa   Statistica con capogioco   Maggiori ritardi   Tabellone pitagorico  <br>Queste ricerche considerano tutte le ruote indipendentemente dalle selezioni effettuate nella videata principale. |      |      |      |      |      |      |      |      |      |      |      |      |      |  |
| Queste ricer                                                                                                    | ueste ricerche considerano tutte le ruote indipendentemente dalle selezioni effettuate nella videata principale.       ELABORA 11 RUOTE CON NAZIONALE     ELABORA 10 RUOTE STORICHE                             |      |      |      |      |      |      |      |      |      |      |      |      |      |  |
| ELABOR                                                                                                    | ELABORA 11 RUOTE CON NAZIONALE     ELABORA 10 RUOTE STORICHE       Puinto     Ambo     RA     CA     EL     CE     ML     NA     DA     DO     TO     ME     NZ     DR MI     DR                                |      |      |      |      |      |      |      |      |      |      |      |      |      |  |
| Ruote Ambo BA CA FI GE MI NA PA RO TO VE NZ Rit Min Rit   1 30-57 6543 6543 6 |                                                                                                    |      |      |      |      |      |      |      |      |      |      |      |      |      |  |
| 1                                                                                                    | 30-57                                                                                                    |      |      |      |      |      |      |      |      |      |      | 6543 | 6543 | 6543 |  |
| 2                                                                                                    | 42-86                                                                                                    |      |      |      | 2423 |      |      |      |      | 2444 |      |      | 2423 | 2444 |  |
| 3                                                                                                    | 21-53                                                                                                    | 2128 | 2149 |      |      |      |      |      |      |      |      | 1691 | 1691 | 2149 |  |
| 4                                                                                                    | 14-33                                                                                                    | 1549 |      |      |      |      | 2284 | 1755 |      | 1571 |      |      | 1549 | 2284 |  |
| Б                                                                                                    | 8-11                                                                                                    |      |      |      |      | 1331 | 1896 | 1237 | 1199 |      | 1346 |      | 1199 | 1896 |  |
| 6                                                                                                    | 8-68                                                                                                    | 1050 | 1158 |      | 1573 |      |      |      | 1526 | 1120 | 1194 |      | 1050 | 1573 |  |
| 7                                                                                                    | 8-49                                                                                                    |      | 867  | 1268 | 861  | 866  | 1196 | 1282 |      |      | 903  |      | 861  | 1282 |  |
| 8                                                                                                    | 61-86                                                                                                    |      | 658  | 902  | 651  | 727  | 1543 |      | 924  | 731  | 973  |      | 651  | 1543 |  |
| 9                                                                                                    | 64-82                                                                                                    | 1321 | 1286 | 1449 | 655  |      |      | 639  | 1025 | 860  | 741  | 627  | 627  | 1449 |  |
| 10                                                                                                    | 28-65                                                                                                    | 498  | 1056 | 535  |      | 402  | 398  | 416  | 432  | 438  | 406  | 442  | 398  | 1056 |  |
| 11                                                                                                    | 18-48                                                                                                    | 1646 | 369  | 1505 | 1109 | 481  | 386  | 1174 | 1007 | 846  | 318  | 354  | 318  | 1646 |  |

Viene ricavato l'ambo più ritardato su un numero qualsiasi di ruote tra le 10 (o 11) possibili combinazioni. È anche riportato il ritardo per ogni singola ruota che è compresa nella selezione. Sono riportati il ritardo massimo e quello minimo. Quest'ultimo è quello considerato.

Queste sono le combinazioni possibili con le 10 ruote

| Num Ruote | Combinazioni |
|-----------|--------------|
| 1         | 10           |
| 2         | 45           |
| 3         | 120          |
| 4         | 210          |
| 5         | 252          |
| 6         | 210          |
| 7         | 120          |
| 8         | 45           |
| 9         | 10           |
| 10        | 1            |

Con 11 ruote

| Num Ruote | Combinazioni |
|-----------|--------------|
| 1         | 11           |
| 2         | 55           |
| 3         | 165          |
| 4         | 330          |
| 5         | 462          |
| 6         | 462          |
| 7         | 330          |
| 8         | 165          |
| 9         | 55           |
| 10        | 11           |
| 11        | 1            |

## **Tabellone pitagorico**

| 🖹 An  | alisi   | amb        | Dİ     |           |        |       |       |       |          |       |        |         |            |      |      |        |       |      |       |      |       |            |       |        |        |      |      |      |      |      |      |           |      |       |      |      |
|-------|---------|------------|--------|-----------|--------|-------|-------|-------|----------|-------|--------|---------|------------|------|------|--------|-------|------|-------|------|-------|------------|-------|--------|--------|------|------|------|------|------|------|-----------|------|-------|------|------|
| Stati | stica ( | comple     | eta] : | Statistic | ca con | саро  | gioco | Mag   | giori ri | tardi | Tabell | one pit | agoric     | 0    |      |        |       |      |       |      |       |            |       |        |        |      |      |      |      |      |      |           |      |       |      |      |
| R     | TAR     | DO AT      | TTUAL  | E         | F      | RITAF | RDO S | TORIC | :0       |       | PI     | RESEM   | <b>VZE</b> |      | Evi  | denzia | da 90 | 8    | a 11  | 00   |       | <b>F</b>   | Trac  | cia co | ordina | te 1 | 0    | 16   | 6    | 9    | I    | AF        | •    | Aggio | na   |      |
|       | 1       | 2          | 3      | 4         | 5      | 6     | 7     | 8     | 9        | 10    | 11     | 12      | 13         | 14   | 15   | 16     | 17    | 18   | 19    | 20   | 21    | 22         | 23    | 24     | 25     | 26   | 27   | 28   | 29   | 30   | 31   | 32        | 33   | 34    | 35   | 36   |
| 1     |         | 3          | 94     | 463       | 548    | 94    | 703   | 194   | 74       | 562   | 949    | 258     | 327        | 409  | 562  | 483    | 168   | 3    | 483   | 217  | 33    | 505        | 164   | 164    | 627    | 150  | 258  | 505  | 3    | 627  | 272  | 217       | 649  | 665   | 665  | 150  |
| 2     | 3       |            | 44     | 545       | 858    | 498   | 716   | 286   | 74       | 88    | 53     | 232     | 359        | 1189 | 44   | 181    | 44    | 3    | 385   | 67   | 197   | 531        | 232   | 773    | 517    | 110  | 58   | 543  | 3    | 44   | 433  | 433       | 414  | 517   | 508  | 197  |
| 3     | 94      | 44         | -      | 513       | 21     | 94    | 271   | 194   | 71       | 88    | 58     | 258     | 711        | 22   | 44   | 21     | 44    | 378  | 225   | 378  | 700   | 576        | 276   | 675    | 108    | 71   | 58   | 513  | 58   | 44   | 711  | 1040      | 633  | 264   | 633  | 1591 |
| 4     | 463     | 545        | 513    | 500       | 582    | 26    | 377   | 159   | 497      | 106   | 26     | 836     | 220        | 54   | 106  | 582    | 718   | 93   | 93    | 746  | 377   | 59         | 54    | 501    | 26     | 287  | 434  | 513  | 167  | 220  | 434  | 59        | 253  | 106   | 502  | 167  |
| 0     | 048     | 808        | 21     | 582       | 050    | 808   | 331   | 048   | 896      | 218   | 218    | 1201    | 007        | 310  | 384  | 21     | 193   | 1398 | 218   | 007  | 1064  | 52         | 136   | /64    | 193    | 080  | 310  | 050  | 830  | 188  | 43   | 1004      | 9/4  | 207   | 830  | 468  |
| 7     | 702     | 430<br>710 | 271    | 20        | 221    | 000   | 000   | 343   | 201      | 277   | 004    | 215     | 321        | 120  | 201  | 24     | 100   | 1100 | 2000  | 205  | 240   | 000        | 95    | 240    | 402    | 203  | 342  | 127  | 00   | 24   | 204  | 441       | 200  | 1020  | 205  | 1146 |
| 8     | 194     | 296        | 194    | 159       | 549    | 949   | 101   | 101   | 504      | 407   | 19     | 14.9    | 457        | 257  | 504  | 592    | 437   | 7    | 529   | 105  | 201   | 1654       | 198   | 407    | 209    | 7    | 437  | 549  | 105  | 507  | 551  | 810       | 209  | 540   | 7    | 19   |
| 9     | 74      | 74         | 71     | 497       | 896    | 367   | 650   | 504   | 004      | 546   | 405    | 737     | 277        | 68   | 11   | 368    | 718   | 92   | 225   | 47   | 68    | 249        | 277   | 47     | 63     | 71   | 367  | 129  | 240  | 776  | 546  | 808       | 418  | 68    | 63   | 197  |
| 10    | 562     | 88         | 88     | 106       | 218    | 1251  | 377   | 407   | 546      |       | 106    | 78      | 8          | 432  | 106  | 69     | 69    | 285  | 91    | 36   | 90    | 531        | 156   | 38     | 169    | 243  | 527  | 8    | 38   | 127  | 546  | 91        | 559  | 36    | 285  | 156  |
| 11    | 949     | 53         | 58     | 26        | 218    | 26    | 984   | 19    | 405      | 106   | 1.1    | 42      | 317        | 357  | 31   | 814    | 1008  | 18   | 218   | 18   | 533   | 699        | 37    | 18     | 26     | 42   | 58   | 1246 | 53   | 53   | 372  | 984       | 252  | 106   | 1104 | 19   |
| 12    | 258     | 232        | 258    | 836       | 1201   | 85    | 215   | 149   | 737      | 78    | 42     |         | 23         | 948  | 85   | 215    | 371   | 85   | 215   | 406  | 23    | 914        | 16    | 371    | 1400   | 42   | 258  | 766  | 1106 | 635  | 16   | 216       | 1    | 273   | 23   | 737  |
| 13    | 327     | 359        | 711    | 220       | 1187   | 327   | 73    | 457   | 277      | 8     | 317    | 23      |            | 1640 | 473  | 174    | 86    | 25   | 241   | 317  | 23    | 916        | 95    | 383    | 639    | 25   | 477  | 8    | 270  | 86   | 364  | 433       | 1423 | 1672  | 23   | 682  |
| 14    | 409     | 1189       | 22     | 54        | 310    | 481   | 130   | 357   | 68       | 432   | 357    | 948     | 1640       |      | 1792 | 375    | 310   | 903  | 544   | 1345 | 68    | 382        | 54    | 87     | 83     | 394  | 310  | 87   | 409  | 393  | 617  | 83        | 1660 | 68    | 144  | 1719 |
| 15    | 562     | 44         | 44     | 106       | 384    | 85    | 261   | 504   | 11       | 106   | 31     | 85      | 473        | 1792 |      | 607    | 44    | 85   | 81    | 499  | 261   | 676        | 232   | 538    | 226    | 229  | 261  | 962  | 226  | 44   | 27   | 4         | 172  | 106   | 203  | 468  |
| 16    | 483     | 181        | 21     | 582       | 21     | 500   | 34    | 593   | 368      | 69    | 814    | 215     | 174        | 375  | 607  |        | 69    | 170  | 191   | 187  | 1316  | 143        | 511   | 492    | 1011   | 191  | 527  | 543  | 143  | 34   | 119  | 492       | 516  | 440   | 341  | 385  |
| 17    | 168     | 44         | 44     | 718       | 193    | 168   | 137   | 437   | 718      | 69    | 1008   | 371     | 86         | 310  | 44   | 69     |       | 46   | 145   | 591  | 587   | 70         | 46    | 66     | 193    | 371  | 310  | 137  | 1231 | 44   | 482  | 66        | 674  | 213   | 482  | 1034 |
| 18    | 3       | 3          | 378    | 93        | 1398   | 85    | 1186  | 7     | 92       | 285   | 18     | 85      | 25         | 903  | 85   | 170    | 46    |      | 20    | 18   | 571   | 765        | 14    | 18     | 627    | 7    | 179  | 274  | 3    | 380  | 821  | 447       | 3268 | 354   | 7    | 244  |
| 19    | 483     | 385        | 225    | 93.       | 218    | 2058  | 215   | 529   | 225      | 91    | 218    | 215     | 241        | 544  | 81   | 191    | 145   | 20   | -     | 483  | 292   | 1269       | 275   | 292    | 869    | 191  | 694  | 145  | 275  | 522  | 551  | 91        | 314  | 243   | 665  | 385  |
| 20    | 217     | 67         | 378    | /46       | 1616   | 327   | 395   | 105   | 4/       | 36    | 18     | 406     | 317        | 1345 | 499  | 187    | 591   | 18   | 483   | -    | 355   | 40         | 198   | 18     | 63     | 415  | 386  | 129  | 105  | 40   | 738  | 217       | 1025 | 36    | 63   | 1563 |
| 21    | 33      | 197        | 700    | 311       | 1064   | 1240  | 261   | 286   | 56       | 80    | 033    | 23      | 23         | 58   | 261  | 1316   | 70    | 205  | 1000  | 300  | 1050  | 1006       | 391   | 282    | 1134   | 1272 | 261  | 224  | 1174 | 0/1  | 4.38 | 118       | 126  | 68    | 23   | 1/   |
| 22    | 104     | 031        | 076    | 03        | 52     | 100   | 939   | 1604  | 249      | 031   | 633    | 314     | 316        | 382  | 0/6  | 19-3   | 10    | /60  | 1269  | 40   | 1006  | 100        | 103   | 764    | 100    | 249  | 923  | 318  | 10   | 40   | 199  | 09<br>10E | 105  | 054   | 1305 | 32   |
| 24    | 164     | 772        | 675    | 501       | 764    | 164   | 340   | 407   | 47       | 28    | 19     | 271     | 292        | 97   | 538  | 492    | 88    | 19   | 292   | 19   | 292   | 764        | 51    |        | 307    | 65   | 570  | 97   | 29   | 340  | 303  | 66        | 494  | 503   | 322  | 407  |
| 25    | 627     | 517        | 108    | 26        | 193    | 26    | 403   | 209   | 63       | 169   | 26     | 1400    | 639        | 83   | 226  | 1011   | 193   | 627  | 869   | 63   | 1194  | 564        | 102   | 307    | 001    | 452  | 570  | 575  | 108  | 570  | 753  | 83        | 209  | 135   | 63   | 1430 |
| 26    | 150     | 110        | 71     | 287       | 580    | 289   | 826   | 7     | 71       | 243   | 42     | 42      | 25         | 394  | 229  | 191    | 371   | 7    | 191   | 415  | 1272  | 249        | 835   | 65     | 452    |      | 415  | 712  | 240  | 507  | 467  | 1687      | 1333 | 48    | 7    | 150  |
| 27    | 258     | 58         | 58     | 434       | 310    | 342   | 248   | 437   | 367      | 527   | 58     | 258     | 477        | 310  | 261  | 527    | 310   | 179  | 694   | 386  | 261   | 423        | 600   | 570    | 570    | 415  |      | 941  | 58   | 185  | 346  | 1546      | 1080 | 636   | 1372 | 600  |
| 28    | 505     | 543        | 513    | 513       | 544    | 858   | 137   | 548   | 129      | 8     | 1246   | 766     | 8          | 87   | 962  | 543    | 137   | 274  | 145   | 129  | 224   | 318        | 52    | 87     | 575    | 712  | 941  |      | 1304 | 117  | 957  | 864       | 316  | 213   | 543  | 505  |
| 29    | 3       | 3          | 58     | 167       | 830    | 342   | 98    | 105   | 240      | 38    | 53     | 1106    | 270        | 409  | 226  | 143    | 1231  | 3    | 275   | 105  | 1174  | 15         | 275   | 38     | 108    | 240  | 58   | 1304 |      | 53   | 303  | 206       | 1505 | 618   | 97   | 167  |
| 30    | 627     | 44         | 44     | 220       | 188    | 500   | 34    | 507   | 776      | 127   | 53     | 635     | 86         | 393  | 44   | 34     | 44    | 380  | 522   | 40   | 571   | 40         | 344   | 340    | 570    | 507  | 185  | 117  | 53   |      | 35   | 794       | 253  | 77    | 453  | 426  |
| 31    | 272     | 433        | 711    | 434       | 49     | 725   | 364   | 551   | 546      | 546   | 372    | 16      | 364        | 617  | 27   | 119    | 482   | 821  | 551   | 738  | 438   | 199        | 16    | 606    | 753    | 467  | 346  | 957  | 303  | 35   |      | 233       | 12   | 556   | 482  | 474  |
| 32    | 217     | 433        | 1040   | 59        | 810    | 1234  | 441   | 810   | 808      | 91    | 984    | 216     | 433        | 83   | 4    | 492    | 66    | 447  | 91    | 217  | 118   | 59         | 195   | 66     | 83     | 1687 | 1546 | 864  | 206  | 794  | 233  |           | 195  | 431   | 326  | 915  |
| 33    | 649     | 414        | 633    | 253       | 974    | 266   | 648   | 209   | 418      | 559   | 252    | 1       | 1423       | 1660 | 172  | 516    | 674   | 3268 | 314   | 1025 | 726   | 969        | 195   | 484    | 209    | 1333 | 1080 | 316  | 1505 | 253  | 12   | 195       |      | 431   | 421  | 60   |
| 34    | 665     | 517        | 264    | 106       | 257    | 1517  | 1030  | 540   | 68       | 36    | 106    | 273     | 1672       | 68   | 106  | 440    | 213   | 354  | 243   | 36   | 68    | 691        | 354   | 503    | 135    | 48   | 636  | 213  | 618  | 77   | 556  | 431       | 431  |       | 633  | 449  |
| 35    | 665     | 508        | 633    | 502       | 830    | 138   | 395   | 7     | 63       | 285   | 1104   | 23      | 23         | 144  | 203  | 341    | 482   | 7    | 665   | 63   | 23    | 1305       | 420   | 332    | 63     | 7    | 1372 | 543  | 97   | 453  | 482  | 326       | 421  | 633   |      | 915  |
| 36    | 150     | 197        | 1591   | 167       | 468    | 613   | 1146  | 19    | 197      | 156   | 19     | 737     | 682        | 1719 | 468  | 385    | 1034  | 244  | 385   | 1563 | 17    | 32         | 156   | 407    | 1430   | 150  | 600  | 505  | 167  | 426  | 474  | 915       | 60   | 449   | 915  |      |
| 37    | 831     | 311        | 848    | 161       | 62     | 398   | 73    | 940   | 72       | 90    | 174    | 836     | 41         | 130  | 848  | 836    | 518   | 1164 | 161   | 141  | 90    | 62         | 311   | 332    | 848    | 48   | 146  | 141  | 270  | 806  | 8/3  | 238       | 1000 | 48    | 332  | 872  |
| 38    | 320     | 6/         | 2/1    | 09        | 160    | 138   | 2/1   | 529   | 1/8      | 031   | 31     | 213     | 383        | 194  | 31   | 0747   | 2396  | 93   | 1000  | 6/   | 13    | 202        | 860   | 383    | 103    | 240  | 262  | 293  | 704  | 966  | 61/  | 03        | 1702 | 2/3   | 138  | 036  |
| 40    | 43      | 402        | 639    | 428       | 472    | 1216  | 98    | 407   | 329      | 36    | 37     | 1202    | 687        | 510  | 486  | 2491   | 204   | 1184 | 986   | 36   | 583   | 592<br>676 | 37    | 51     | 820    | 240  | 125  | 510  | 99   | 185  | 299  | 700       | 414  | 36    | 550  | 116  |
| <     | 73      | 414        | 030    | +34       | 472    | 16.10 | 30    | 407   | 520      | - 30  | ar     | 12.02   | 007        | 510  | 700  | 040    | 204   | 1104 | 000   |      |       | 010        | ər    |        | 020    | 520  | 100  | 010  | 30   | 100  | 500  | 100       |      | 50    | 000  | >    |
| 1     | 2 3     | 3 4        | 5      | 67        | 8 :    | 3 10  | 11 1  | 2 13  | 14       | 15 16 | 17 1   | 8 19    | 20 2       | 1 22 | 23 2 | 24 25  | 26 2  | 7 28 | 29 30 | 31   | 32 33 | 3 34       | 35 36 | 5 37   | 38 3   | 9 40 | 41 4 | 2 43 | 44 4 | 5 X  | t    | C         |      |       | 11   | 7 2  |
| 46 4  | 7 48    | 3 49       | 50 5   | 1 52      | 53 54  | 4 55  | 56 5  | 57 58 | 59 (     | 50 61 | 62 6   | 3 64    | 65 6       | 6 67 | 68 6 | 69 70  | 71 7  | 2 73 | 74 75 | 5 76 | 77 78 | 8 79       | 80 81 | 82     | 83 8   | 4 85 | 86 8 | 7 88 | 89 9 | 10 T | 1    | C         | i    |       | 3    |      |

Questa modalità di visualizzazione dei dati consente di avere le informazioni in una grid di 90 x 90 caselle e quindi di rapida consultazione.

I numeri in colore rosso sono quelli che presentano il ritardo attuale superiore a quello storico.

Le due caselle in alto al centro servono per evidenziare i valori compresi tra il valore **Evidenzia da** .. e ...**a**. L'evidenziazione si ottiene premendo il pulsantino con raffigurato un pennello. Nella videata sono stati evidenziati i valori compresi tra 90 e 100.

Il Check Traccia coordinate serve per meglio identificare l'ambo selezionato.

|     | 1   | 2   | 3   | 4    | 5   | 6     | 7   | 8   | 9   | 10   | 11   | 12   | 13   | 14   | 15   | 16  | 17  | 18   |
|-----|-----|-----|-----|------|-----|-------|-----|-----|-----|------|------|------|------|------|------|-----|-----|------|
| 1   |     | 3   | 94  | 463  | 548 | 94    | 703 | 194 | 74  | 562  | 949  | 258  | 327  | 409  | 562  | 483 | 168 | 3    |
| 2   | 3   |     | 44  | 545  | 858 | 498   | 716 | 286 | 74  | 88   | 53   | 232  | 359  | 1189 | 44   | 181 | 44  | 3    |
| 3   | 94  | 44  |     | 513  | 21  | 94    | 271 | 194 | 71  | 88   | 58   | 258  | 711  | 22   | 44   | 21  | 44  | 378  |
| - 4 | 463 | 545 | 513 |      | 582 | 26    | 377 | 159 | 497 | 106  | 26   | 836  | 220  | 54   | 106  | 582 | 718 | 93   |
| 5   | 548 | 858 | 21  | 582  |     | 858   | 331 | 548 | 896 | 218  | 218  | 1201 | 1187 | 310  | 384  | 21  | 193 | 1398 |
| 6   | 94  | 498 | 94  | 26   | 858 |       | 886 | 949 | 367 | 1251 | 26   | 85   | 327  | 481  | 85   | 500 | 168 | 85   |
| 7   | 703 | 716 | 271 | 377  | 331 | 886   |     | 101 | 650 | 377  | 984  | 215  | 73   | 130  | 261  | 34  | 137 | 1186 |
| 8   | 194 | 286 | 194 | 159  | 548 | 949   | 101 |     | 504 | 407  | 19   | 149  | 457  | 357  | 504  | 593 | 437 | 7    |
| 9   | 74  | 74  | 71  | 497  | 896 | 367   | 650 | 504 |     | 546  | 405  | 737  | 277  | 68   | - 11 | 368 | 718 | 92   |
| 40  |     |     |     | 40.0 |     | 10.04 |     | 107 |     |      | 40.0 | -    |      | 100  | 40.0 |     |     | 0.05 |

I dati visualizzabili sono il ritardo attuale, storico e le presenze. Si ricavano con gli omonimi comandi.

Quando il Check **Aggiorna** (in alto a destra) è spuntato, cliccando su una qualsiasi cella vengono riportati i 2 numeri dell'ambo, il valore della cella e il parametro di riferimento (RA = ritardo attuale, RS = storico, PR = presenze).

Nella parte bassa della videata sono selezionabili i 90 numeri per poter ridurre la visibilità ai soli ambi generabili con i numeri selezionati.

Sono presenti i pulsantini per inviare la selezione dei numeri alla videata principale del programma e per copiarli da quest'ultima.

Il pulsante con **l'imbuto** serve per effettuare il filtro relativo agli ambi generabili con i numeri selezionati. Ad esempio....

| <b>1</b> | Anal   | isi a | amb   | i    |       |        |       |      |     |      |      |       |        |       |      |      |       |       |            |     |    |    |      |      |    |    |    |    |     |    |    |    |    |     |      |     |
|----------|--------|-------|-------|------|-------|--------|-------|------|-----|------|------|-------|--------|-------|------|------|-------|-------|------------|-----|----|----|------|------|----|----|----|----|-----|----|----|----|----|-----|------|-----|
| S        | atisti | са с  | omple | eta  | Sta   | atisti | ca co | on c | apo | gioc | o] M | /lagg | iori r | itarc | li . | Tabe | ellon | e pit | agoi       | ico |    |    |      |      |    |    |    |    |     |    |    |    |    |     |      |     |
|          | BIT.   | ARD   | 0 AT  | ITUA | ١LE   |        |       | RI   | TAF | DO   | STC  | RIC   | D      |       |      |      | PRE   | SEN   | <b>IZE</b> |     |    | E  | vide | nzia | da | 90 |    | а  | 100 | )  |    | 1  | I  | Tre | acci | a c |
|          | 1      | 0     | 20    | 28   | Т     | 35     | 59    | Τ    | 68  | 75   |      | 81    |        |       |      |      |       |       |            |     |    |    |      |      |    |    |    |    | -   |    |    | _  |    |     |      | -   |
| 1        | 0      |       | 36    | 8    |       | 285    | 38    |      | 156 | 632  | 2 7  | '08   |        |       |      |      |       |       |            |     |    |    |      |      |    |    |    |    |     |    |    |    |    |     |      |     |
| 2        | 0 3    | 6     |       | 129  |       | 63     | 406   | 3    | 491 | 493  | ) :  | 313   |        |       |      |      |       |       |            |     |    |    |      |      |    |    |    |    |     |    |    |    |    |     |      |     |
| 2        | 8      | 8     | 129   |      | 1     | 543    | 978   | }    | 816 | 575  | 5 5  | 63    |        |       |      |      |       |       |            |     |    |    |      |      |    |    |    |    |     |    |    |    |    |     |      |     |
| 3        | 5 2    | 85    | 63    | 543  |       |        | 1197  | ,    | 190 | 45:  | 3 5  | 50    |        |       |      |      |       |       |            |     |    |    |      |      |    |    |    |    |     |    |    |    |    |     |      |     |
| 5        | 9 3    | 8     | 406   | 978  | 1     | 197    |       |      | 959 | 335  | 9 10 | 009   |        |       |      |      |       |       |            |     |    |    |      |      |    |    |    |    |     |    |    |    |    |     |      |     |
| 6        | 8 1    | 56    | 491   | 816  |       | 190    | 959   | )    |     | 152  | :    | 14    |        |       |      |      |       |       |            |     |    |    |      |      |    |    |    |    |     |    |    |    |    |     |      |     |
| 7        | 5 6    | 32    | 499   | 575  | i   1 | 453    | 339   | )    | 152 |      | 2    | 68    |        |       |      |      |       |       |            |     |    |    |      |      |    |    |    |    |     |    |    |    |    |     |      |     |
| 8        | 1 70   | 08    | 313   | 563  |       | 550    | 1005  | 9    | 14  | 26   | 3    |       |        |       |      |      |       |       |            |     |    |    |      |      |    |    |    |    |     |    |    |    |    |     |      |     |
|          |        |       |       |      |       |        |       |      |     |      |      |       |        |       |      |      |       |       |            |     |    |    |      |      |    |    |    |    |     |    |    |    |    |     |      |     |
| 1        | 2      | 3     | 4     | 5    | 6     | 7      | 8     | 9    | 10  | 11   | 12   | 13    | 14     | 15    | 16   | 17   | 18    | 19    | 20         | 21  | 22 | 23 | 24   | 25   | 26 | 27 | 28 | 29 | 30  | 31 | 32 | 33 | 34 | 35  | 36   | 3;  |
| 46       | 47     | 48    | 49    | 50   | 51    | 52     | 53    | 54   | 55  | 56   | 57   | 58    | 59     | 60    | 61   | 62   | 63    | 64    | 65         | 66  | 67 | 68 | 69   | 70   | 71 | 72 | 73 | 74 | 75  | 76 | 77 | 78 | 79 | 80  | 81   | 82  |

Il pulsantino con raffigurata una pagina con due freccette verdi serve per visualizzare tutta la grid.